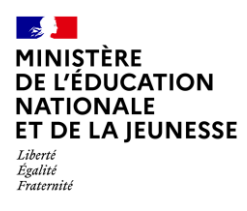

# ÉDITION DES BILANS

Saisie directe & Import

1D

**Directeur &** 

**Enseignant** 

| Conte | ،te1                                      |  |  |  |  |  |
|-------|-------------------------------------------|--|--|--|--|--|
| 1. Éc | 1. Édition collective                     |  |  |  |  |  |
| 2. Éc | lition individuelle                       |  |  |  |  |  |
| 2.1.  | Édition directe3                          |  |  |  |  |  |
| 2.2.  | Édition depuis la consultation du bilan4  |  |  |  |  |  |
| 2.3.  | Édition depuis la consultation du livret4 |  |  |  |  |  |

### Contexte

La fonctionnalité d'édition permet aux utilisateurs de télécharger un bilan verrouillé (bilan périodique ou bilan de fin de cycle) au format PDF.

Si le bilan est non verrouillé, il pourra être édité mais uniquement au format brouillon (le terme « brouillon » est alors affiché en filigrane sur le document).

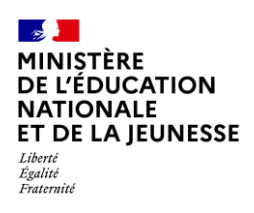

## 1. Édition collective

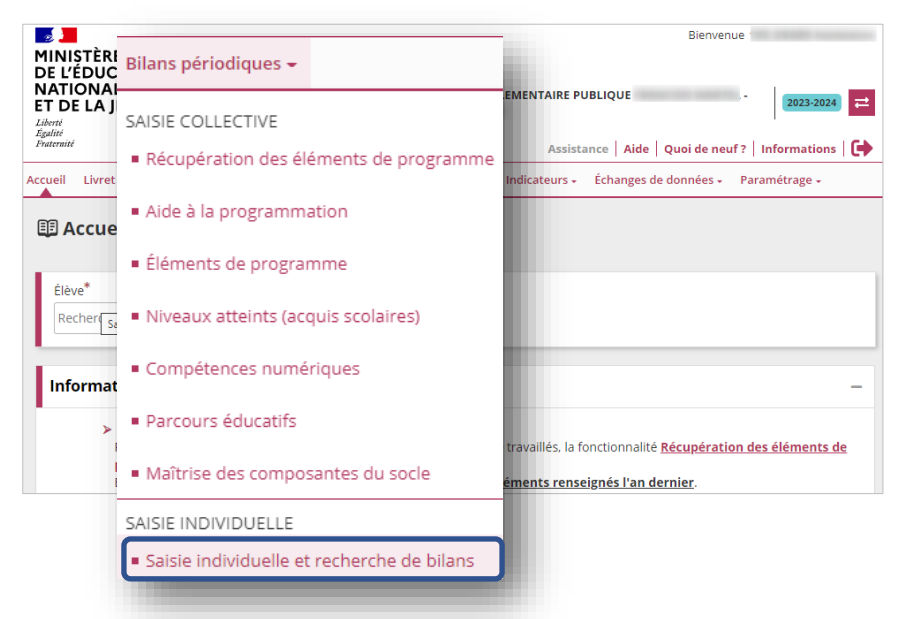

Sélectionner le sous-menu
 « Saisie individuelle et
 recherche de bilans » dans le
 menu Bilans périodiques ou
 le menu Bilans de fin de
 cycle

### 🖽 Saisie individuelle et recherche de bilans périodiques

|                | se                                    |                                                                                                    | Période                            |                          |
|----------------|---------------------------------------|----------------------------------------------------------------------------------------------------|------------------------------------|--------------------------|
| ☆              | CE1 B                                 | ~                                                                                                    | 2023/2024 -                        | - S1                     |
| Ensei          | gnant(e) : Mme                        |                                                                                                    |                                    |                          |
|                |                                       |                                                                                                    |                                    |                          |
|                |                                       |                                                                                                    |                                    |                          |
|                |                                       |                                                                                                    |                                    |                          |
|                |                                       |                                                                                                    |                                    |                          |
|                |                                       |                                                                                                    |                                    |                          |
|                | Actions d'ensemble :                  | Sélectionner une action d'en                                                                                                    | semble                             | ~                        |
| u : CE1        | Actions d'ensemble :                  | Şélectionner une action d'en<br>₽Éditer la sélection                                                                                                    | semble                             | ▲<br>✓ VALIDE            |
| u: CE1         | Actions d'ensemble :<br>Prénom        | βélectionner une action d'en<br>➡ Éditer la sélection<br>➡ Éditer la sélection en form                                                                                                    | semble<br>nat "Livret"             | Actions                  |
| u : CE1<br>Nom | Actions d'ensemble :<br><b>Prénom</b> | Şélectionner une action d'en<br>➡ Éditer la sélection<br>➡ Éditer la sélection en form                                                                                                    | semble<br>nat "Livret"<br>2 Déporé | Actions                  |
| u : CE1<br>Nom | Actions d'ensemble :<br>Prénom        | <ul> <li>\$\begin{aligned}         \begin{aligned}         \begin{aligned}</li></ul> | semble<br>nat "Livret"<br>2 Déposé | ▲ ? ⊕ Ⅲ ■<br>@ ▲ ? ₿ Ⅲ ■ |

- 2. Choisir la classe, le niveau dans le cas d'une classe multi-niveaux et la période
- Sélectionner les élèves. Choisir l'action d'ensemble souhaitée :
- « Éditer la sélection » ou
   « Éditer la sélection en format "Livret" » pour les bilans verrouillés
- « Éditer le brouillon de la sélection » ou « Éditer le brouillon de la sélection en format "Livret" » pour les bilans non verrouillés.
- 4. Cliquer sur « Valider »

Un bilan verrouillé est identifié avec l'icône . Un bilan non verrouillé est identifié avec l'icône

Pour tout complément d'informations sur les actions d'ensemble, cliquer sur ? situé à droite du bouton « Valider ».

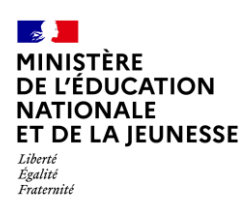

## 2. Édition individuelle

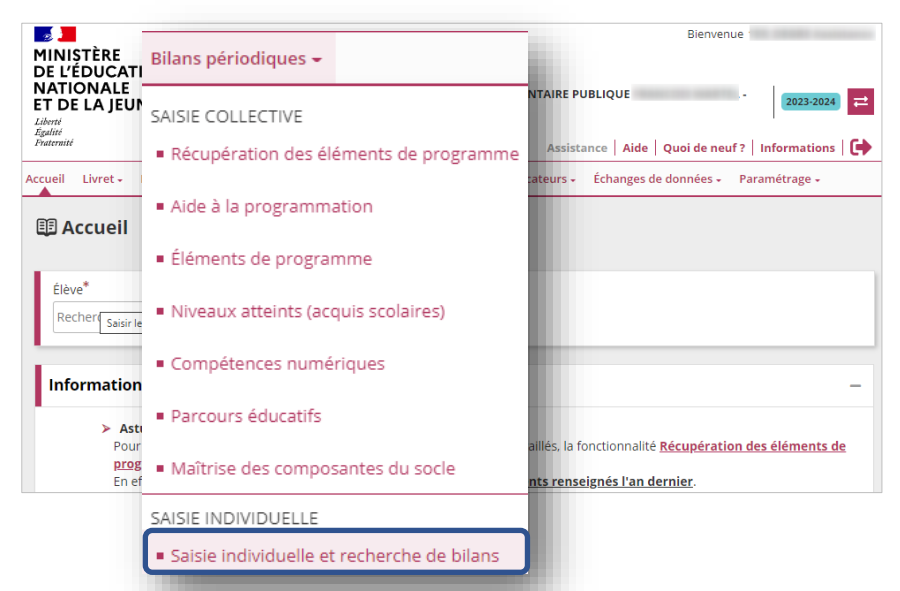

Sélectionner le sous-menu
 « Saisie individuelle et
 recherche de bilans » dans le
 menu Bilans périodiques ou
 le menu Bilans de fin de
 cycle

### I Saisie individuelle et recherche de bilans périodiques

| Classe           |        |                                              | Période                                                        |                      |
|------------------|--------|----------------------------------------------|----------------------------------------------------------------|----------------------|
| ☆ CE1 B          |        | ~                                            | 2023/2024 - S1                                                 | Ŧ                    |
| Enseignant(e)    | : Mme  |                                              |                                                                |                      |
|                  |        |                                              |                                                                |                      |
| liveau : CE1     |        | Actions d'ensemble : Séle                    | ctionner une action d'ensemble                                 | VALIDER ?            |
| liveau : CE1     | Prénom | Actions d'ensemble : Séle Statut dans LSU    | ctionner une action d'ensemble Statut dans le service en ligne | VALIDER ?            |
| liveau : CE1 Nom | Prénom | Actions d'ensemble : Séle<br>Statut dans LSU | Statut dans le service en ligne                                | ✓ VALIDER ?  Actions |

 Choisir la classe, le niveau dans le cas d'une classe multi-niveaux et la période

Un bilan verrouillé est identifié avec l'icône . Un bilan non verrouillé est identifié avec l'icône

Trois possibilités pour l'édition :

## 2.1. Édition directe

**Bilan verrouillé** 

#### Niveau : CE1 Actions d'ensemble : Sélectionner une action d'ensemble VALIDER Nom Prénom Statut dans le service en ligne Statut dans LSU ~ A Verrouillé 🛔 Déposé 0 **•** Bilan non verrouillé (uniquement en saisie directe) Niveau : CE1 Actions d'ensemble : Sélectionner une action d'ensemble ✓ ✓ VALIDER ? Nom Statut dans le service en ligne Prénom Statut dans LSU Actions ❷ ₽ ? ₽ ≔ 8 **~** A Verrouillé 2 Déposé **~** 🔐 Non verrouillat

- 3. Éditer le bilan
- 3. Éditer le brouillon du bilan

## **1D**

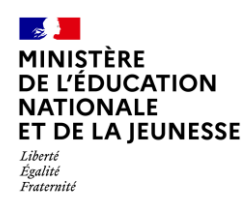

## Livret Scolaire Unique du CP à la 3<sup>e</sup>

## 2.2. Édition depuis la consultation du bilan

| Niveau : CE1 |        | Actions d'ensemble : | Sélectionner une action d'ensemble | ✓ VALIDER ? |
|--------------|--------|----------------------|------------------------------------|-------------|
| Nom          | Prénom | Statut dans LSU      | Statut dans le service en ligne    | Actions     |
|              |        | A Verrouillé         | 🛓 Déposé                           |             |
|              |        | P Non verrouillable  |                                    | ? 🖻 🗉 🗂     |
|              |        |                      |                                    |             |

3. Visualiser le bilan de l'élève.

### Bilan verrouillé

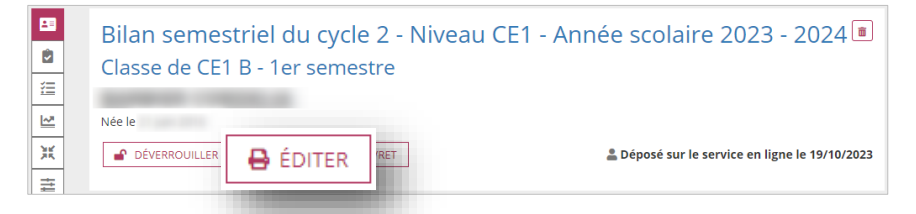

4. Éditer le bilan

#### Bilan non verrouillé

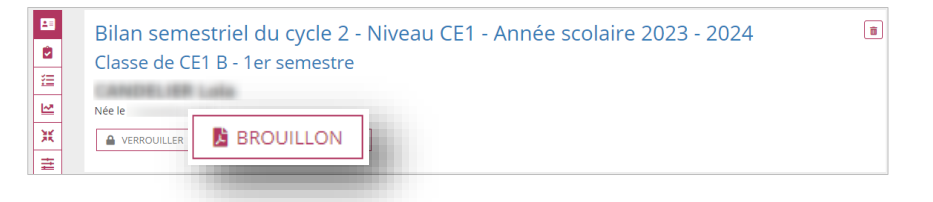

4. Éditer le brouillon du bilan

## 2.3. Édition depuis la consultation du livret

| Niveau : CE1 |        | Actions d'ensemble : | Sélectionner une action d'ensemble | VALIDER ? |    |                                |
|--------------|--------|----------------------|------------------------------------|-----------|----|--------------------------------|
| Nom          | Prénom | Statut dans LSU      | Statut dans le service en ligne    | Action    | 3  | Consulter le livret de l'élève |
|              |        | A Verrouillé         | 🚨 Déposé                           | • • • =   | 9. |                                |
|              |        | A Non verrouillable  |                                    |           |    |                                |
|              |        |                      |                                    |           |    |                                |

### Bilan verrouillé

| ĒĒ | Livret de l'é | élève |                                                    | RETOUR            |    |                 |
|----|---------------|-------|----------------------------------------------------|-------------------|----|-----------------|
| H  |               |       |                                                    | ÉDITION DU LIVRET |    |                 |
|    | Bilans de l   | élève |                                                    |                   | 4. | Éditer le bilan |
|    | [             | CE1   | Semestre 1 - 2023/2024 - Verrouillé le 19/10/2023  | ( 🖶               |    |                 |
|    | 0/015.2       |       | Trimestre 3 - 2022/2023 - Verrouillé le 02/07/2023 |                   |    |                 |
|    | CYCLE 2       | CP    | Trimestre 2 - 2022/2023 - Verrouillé le 02/07/2023 | • •               |    |                 |
|    |               |       |                                                    |                   |    |                 |

### Bilan non verrouillé

| <b>E</b> F | Livret de l'élè | eve |                                                    | RETOUR                                                                                                    |                                                  |
|------------|-----------------|-----|----------------------------------------------------|----------------------------------------------------------------------------------------------------|--------------------------------------------------|
| H          |                 |     |                                                    | ÉDITION DU LIVRET                                                                                                    |                                                  |
|            | Bilans de l'él  | ève |                                                    | <b>4</b>                                                                                                    | <ul> <li>Éditer le brouillon du bilan</li> </ul> |
|            |                 | CE1 | Semestre 1 - 2023/2024 - Créé le 19/10/2023        | Image: A state of the state of the state |                                                  |
|            | CYCLE 2         |     | Trimestre 3 - 2022/2023 - Verrouillé le 22/06/2023 |                                                                                                    |                                                  |
|            | CICLE 2         | CP  | Trimestre 2 - 2022/2023 - Verrouillé le 19/03/2023 |                                                                                                    |                                                  |